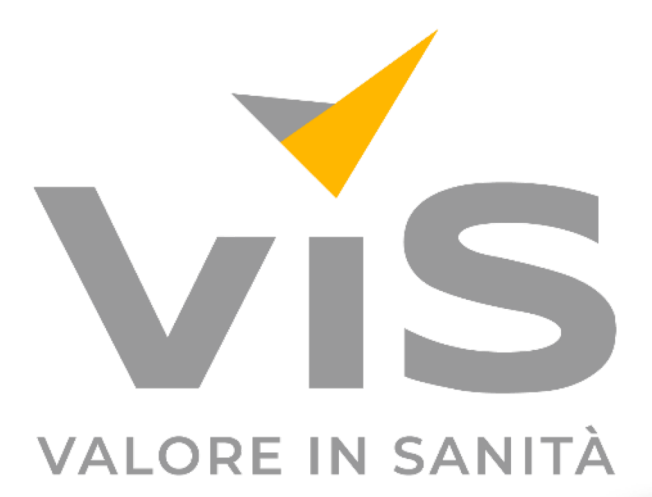

SCARD

## Guida all'utilizzo

VIS Card

### I servizi offerti: VIS Card

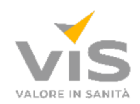

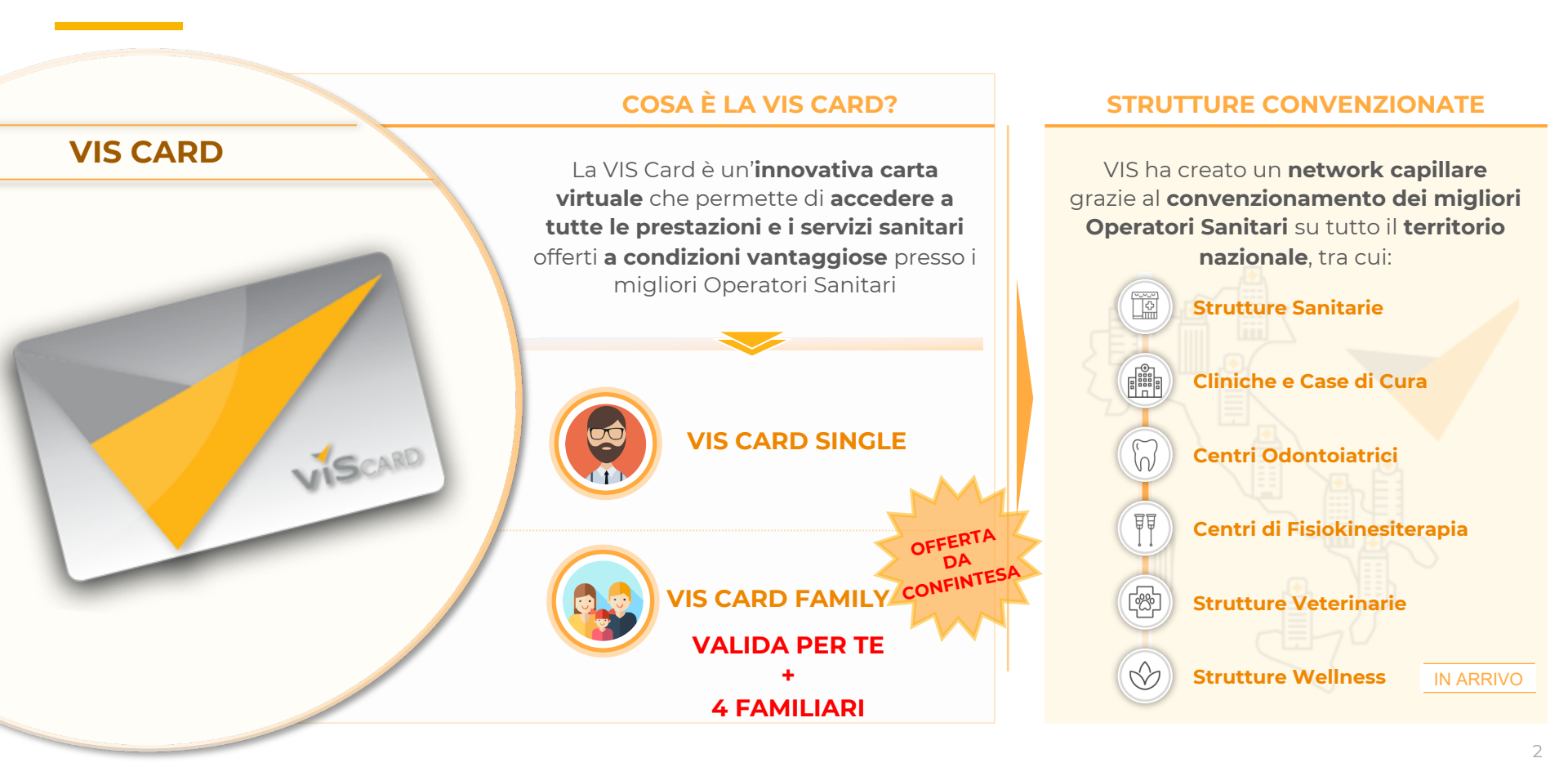

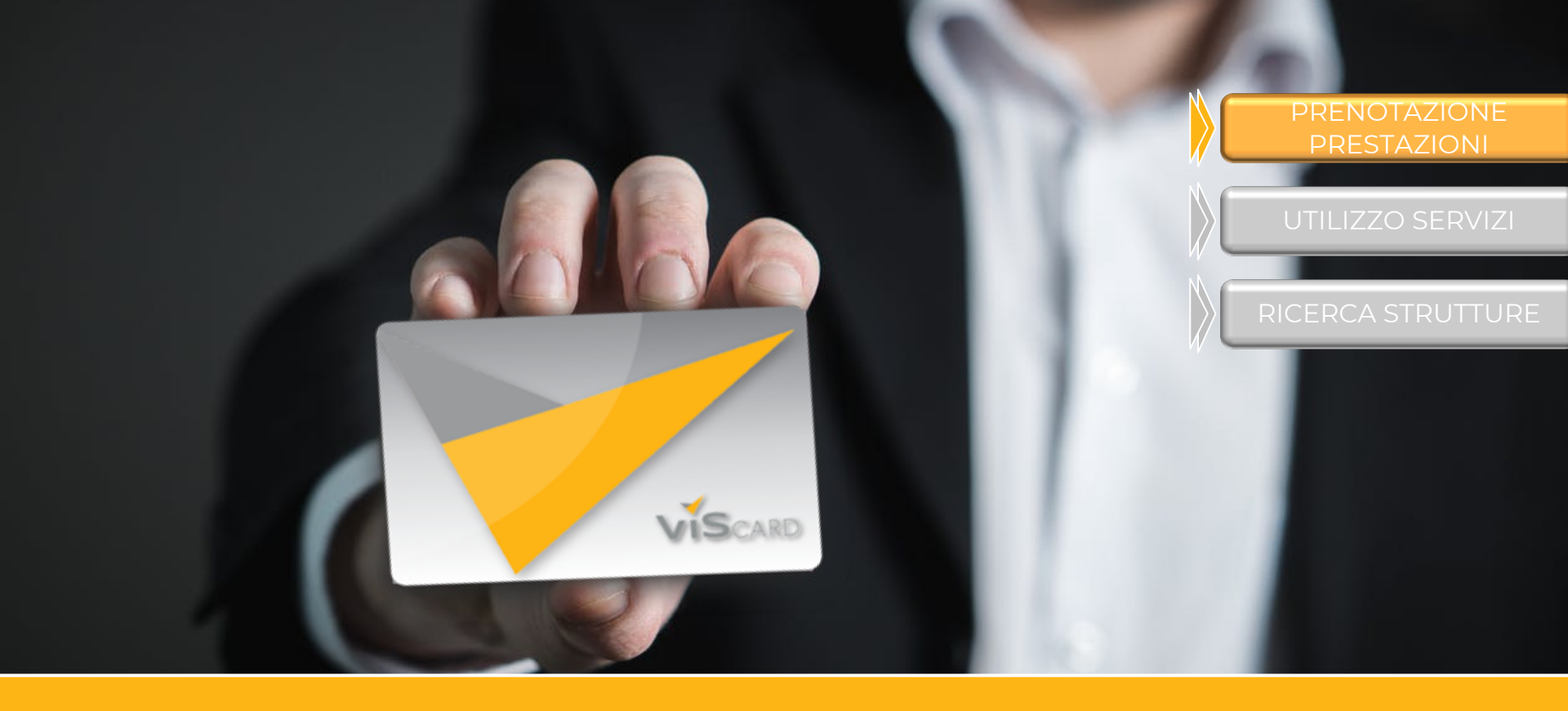

## **COME SI PRENOTANO LE PRESTAZIONI SANITARIE?**

# Per iniziare ad usufruire dei vantaggi VIS Card, effettua il Login ed accedi alla tua area riservata!

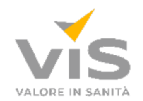

#### ACCEDI ALL'AREA RISERVATA

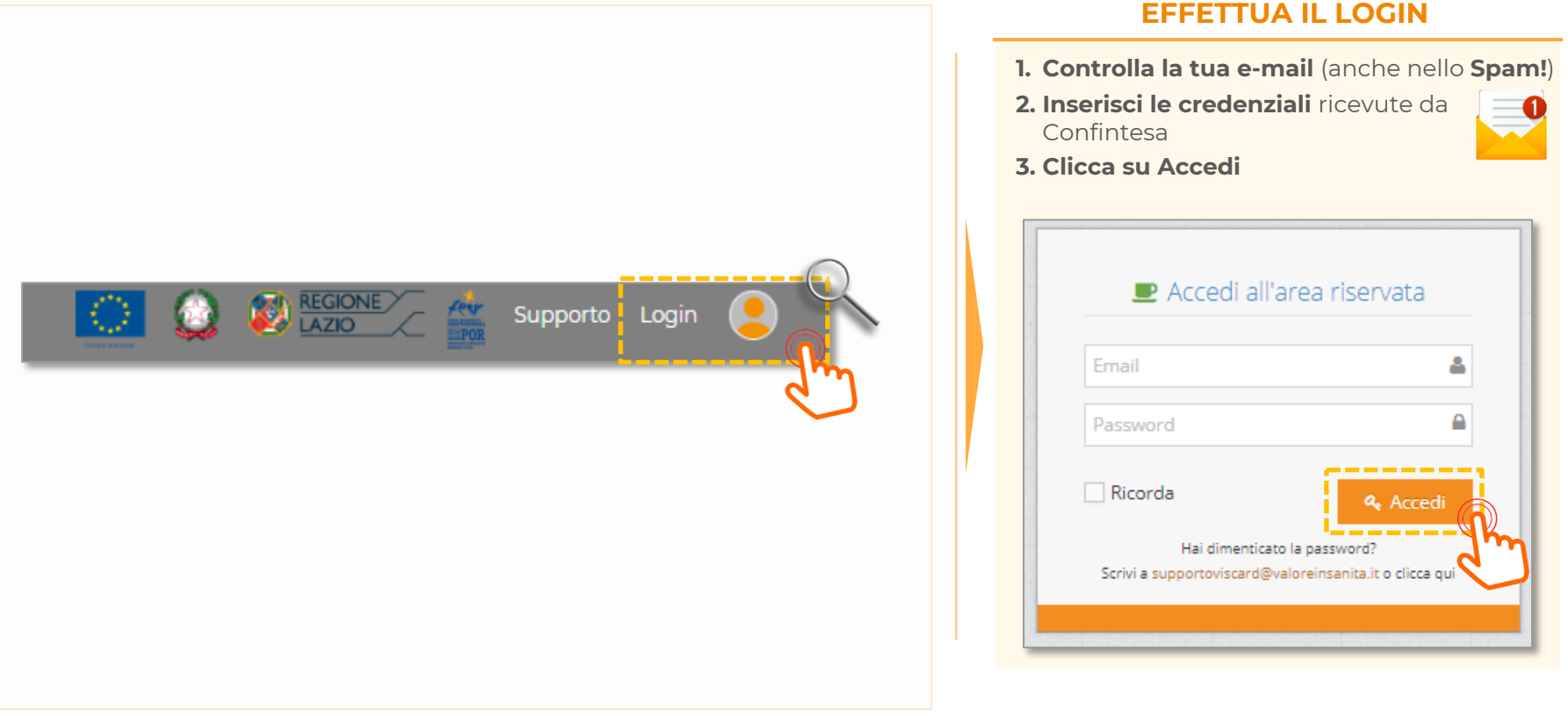

## Una volta effettuato il Login, accederai automaticamente alla tua Bacheca, da dove poter prenotare e visualizzare le prestazioni richieste

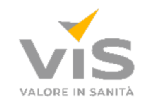

| VIS Card                                                 |                                                                     |                                                          |        |              |                          |         |            |    |                  | 6          | Berwenuto.<br>Mario Rossi |
|----------------------------------------------------------|---------------------------------------------------------------------|----------------------------------------------------------|--------|--------------|--------------------------|---------|------------|----|------------------|------------|---------------------------|
| 🚱 Bacheca                                                | Home > Bacheca                                                      |                                                          |        |              |                          |         |            |    |                  |            |                           |
| RICERCA PRESTAZIONI                                      | Bacheca                                                             |                                                          |        |              |                          |         |            |    |                  |            |                           |
| Inserisci Prestazione Acquista/Rinnova Carta Mario Rossi | Cliccando sul proprio<br>dei familiari, è possi<br>dati dell'Accoun | nome, o su quello<br>bile modificare i<br>t già inseriti |        | Q RICERCA QU | JI PRESTAZIONI E SERVIZI |         |            |    |                  |            |                           |
| 🛔 Francesco Rossi                                        | 📶 I tuoi acquisti                                                   |                                                          |        |              | 9                        |         |            |    |                  |            | ^                         |
| 🛔 Inserisci 3º familiare                                 | Visualizza 10 V elementi                                            |                                                          |        |              |                          |         |            |    |                  | Cerca:     |                           |
| 🛔 Inserisci 4° familiare                                 | SE                                                                  | RVIZIO                                                   | •      | IMPORTO \$   | PAGAMENTO                | ٥       | O ACQUISTO | \$ | O SCADENZA       |            | FATTURA                   |
| Inserisci 5° familiare                                   | VIS Card Family                                                     |                                                          |        | 0.00 €       | Codice Sconto C-QIJZV0   |         | 06/04/2020 |    | 06/04/2021       |            | OMAGGIO                   |
|                                                          | VIS Card - 2* componente famiglia /                                 |                                                          |        | 0.00 €       | Codice Sconto C-QJJZV0   |         | 06/04/2020 |    | 06/04/2021       |            | OMAGGIO                   |
| Torna al sito                                            | VIS Card - 3* componente famiglia /                                 |                                                          |        | 0.00 €       | Codice Sconto C-QJJZV0   |         | 06/04/2020 |    | 06/04/2021       |            | OMAGGIO                   |
|                                                          | VIS Card - 4° componente famiglia /                                 |                                                          |        | 0.00 €       | Codice Sconto C-QIJZV0   |         | 06/04/2020 |    | 06/04/2021       |            | OMAGGIO                   |
|                                                          | VIS Card - 5* componente famiglia /                                 |                                                          |        | 0.00 €       | Codice Sconto C-QIJZV0   |         | 06/04/2020 |    | 06/04/2021       |            | OMAGGIO                   |
|                                                          | Vista da 1 a 5 di 5 elementi                                        |                                                          |        |              |                          |         |            |    |                  | Precedente | 1 Successivo              |
|                                                          | 📶 Le tue prestazioni                                                |                                                          |        |              |                          |         |            |    |                  |            | ^                         |
|                                                          | Visualizza 10 v elementi                                            |                                                          |        |              |                          |         |            |    |                  | Cerca:     |                           |
|                                                          | STRUTTURA 🗢                                                         | SERVIZIO \$                                              | IMPORT | то Ф         | PUNTI ¢                  | REFERTO | •          |    | O DATA PRESTAZIO | NE         | -                         |
|                                                          | Nessun dato presente nella tabella                                  |                                                          |        |              |                          |         |            |    |                  |            |                           |
|                                                          | Vista da 0 a 0 di 0 elementi                                        |                                                          |        |              |                          |         |            |    |                  | Prece      | dente Successivo          |
|                                                          | Le tue prenotazioni                                                 |                                                          |        |              |                          |         |            |    |                  |            | ^                         |
|                                                          | Visualizza 10 Velementi                                             |                                                          |        |              |                          |         |            | _  |                  | Cerca      |                           |

### Scegli la prestazione che preferisci tra le varie opzioni cliccando su Accedi e segui le istruzioni dedicate per ogni servizio

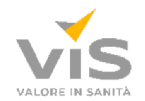

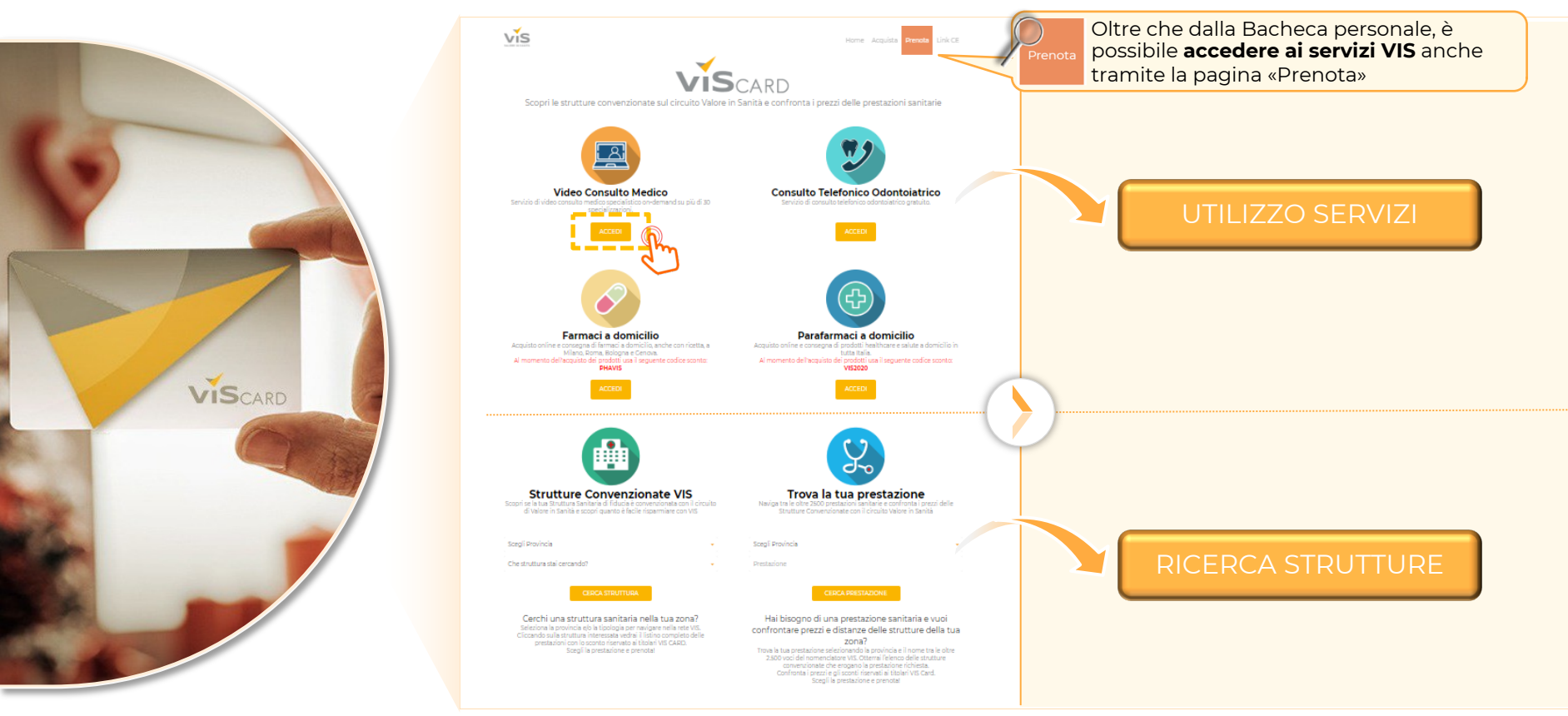

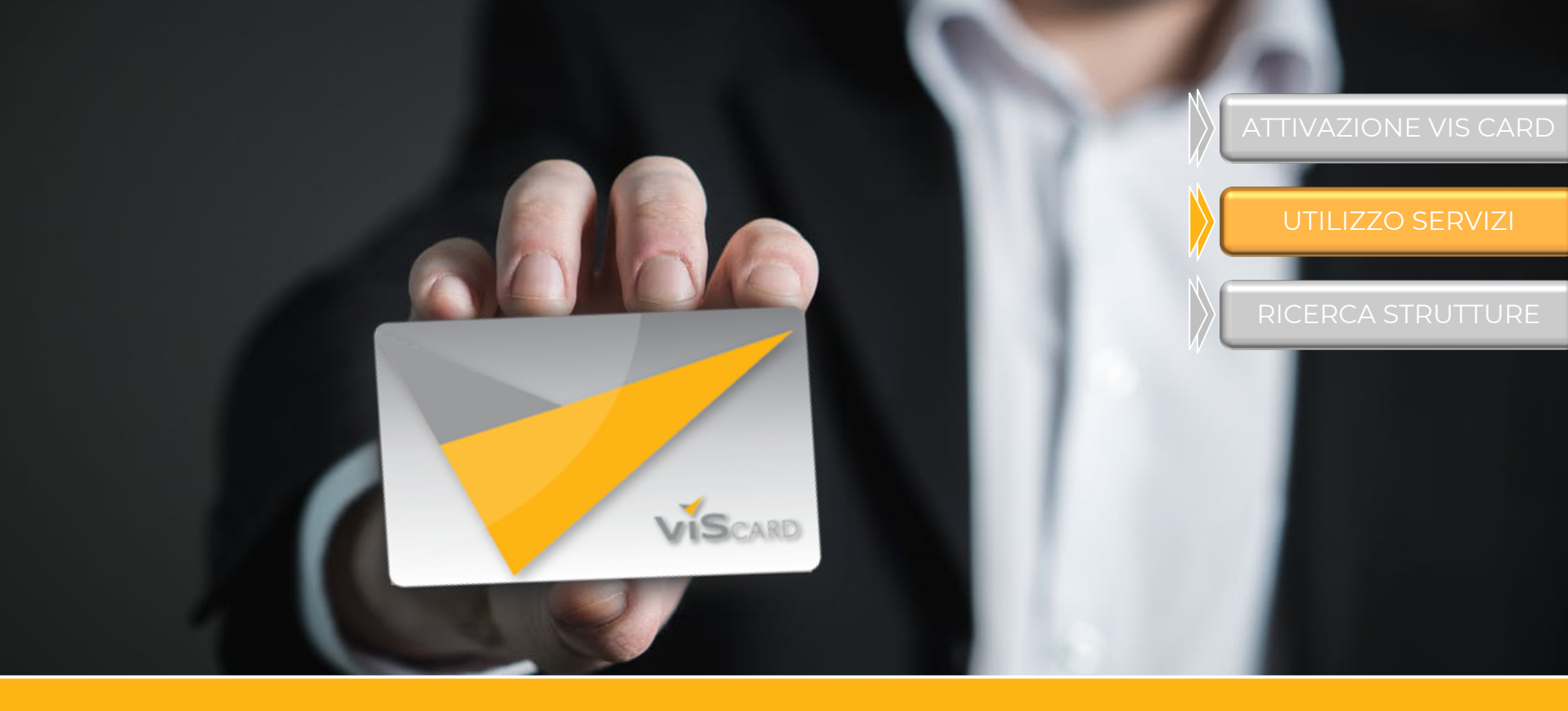

## COME SI UTILIZZANO I SERVIZI DI CONSULTO SPECIALISTICO E DI CONSEGNA FARMACI E PARAFARMACI A DOMICILIO?

## Per richiedere consulti specialistici e/o acquistare e ricevere a domicilio farmaci e parafarmaci, clicca su «Accedi» sotto il servizio desiderato

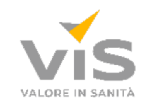

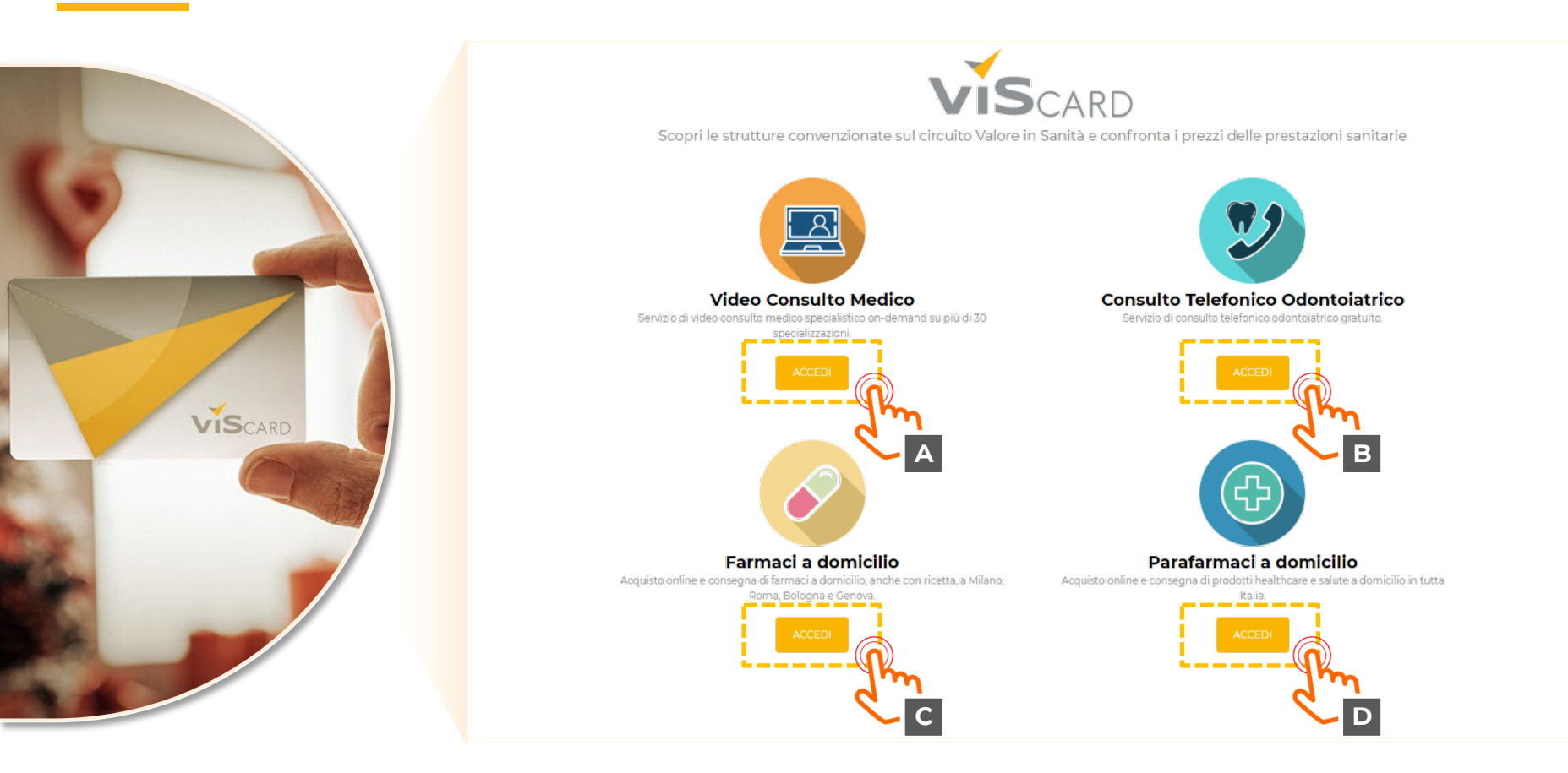

## Guida all'acquisto di video consulti specialistici

6

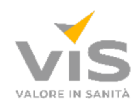

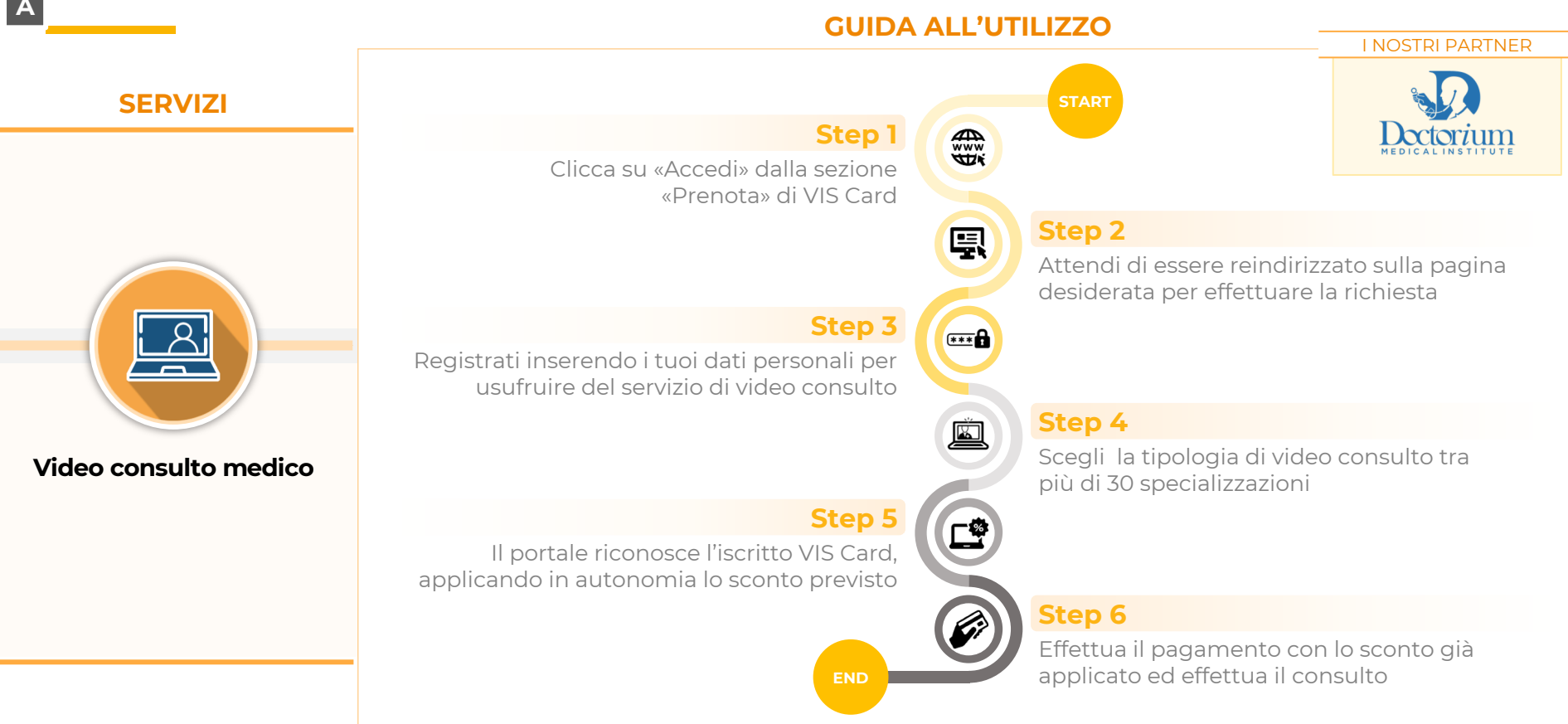

#### Guida all'acquisto di consulti telefonici odontoiatrici В **GUIDA ALL'UTILIZZO** I NOSTRI PARTNER **SERVIZI** Step 1 DENTI C SALUTE Clicca su «Accedi» dalla sezione «Prenota» di VIS Card Step 2 틧 Attendi di essere reindirizzato sulla pagina desiderata per effettuare la tua richiesta Step 3 Ë Compila il Form ed inserisci i tuoi dati o chiama il numero verde per richiedere supporto Step 4 Richiedi un tele consulto odontoiatrico **Consulto telefonico** evidenziando la richiesta specifica odontoiatrico Step 5 Ø Attendi la chiamata dell'odontoiatra: ti contatterà al più presto (entro 24 ore) Step 6 R Il servizio è completamente gratuito, non è necessario effettuare alcun pagamento

#### Guida all'acquisto farmaci e parafarmaci a domicilio **GUIDA ALL'UTILIZZO** I NOSTRI PARTNER ♥ farmaçasa **SERVIZI** Step 1 Pharma**Prime** Clicca su «Accedi» dalla sezione «Prenota» di VIS Card Step 2 鳳 Attendi di essere reindirizzato sulla pagina desiderata per effettuare l'acquisto Step 3 ₿ Farmaci a domicilio Seleziona i prodotti da acquistare e inseriscili nel carrello virtuale Step 4 Per Pharmaprime è possibile effettuare Ľ. l'acquisto tramite Chat o Whatsapp, Una volta terminati gli acquisti, clicca sul comunicando il codice sconto carrello per il checkout Step 5 **\_** Prima di terminare il checkout ricordati di inserire il codice sconto nell'apposita sezione Step 6 Parafarmaci a domicilio Puoi trovare il codice sconto Verifica che lo sconto sia stato applicato ed nella sezione «Prenota» dopo effettua il pagamento. Poi attendi la consegna aver effettuato il login dei prodotti

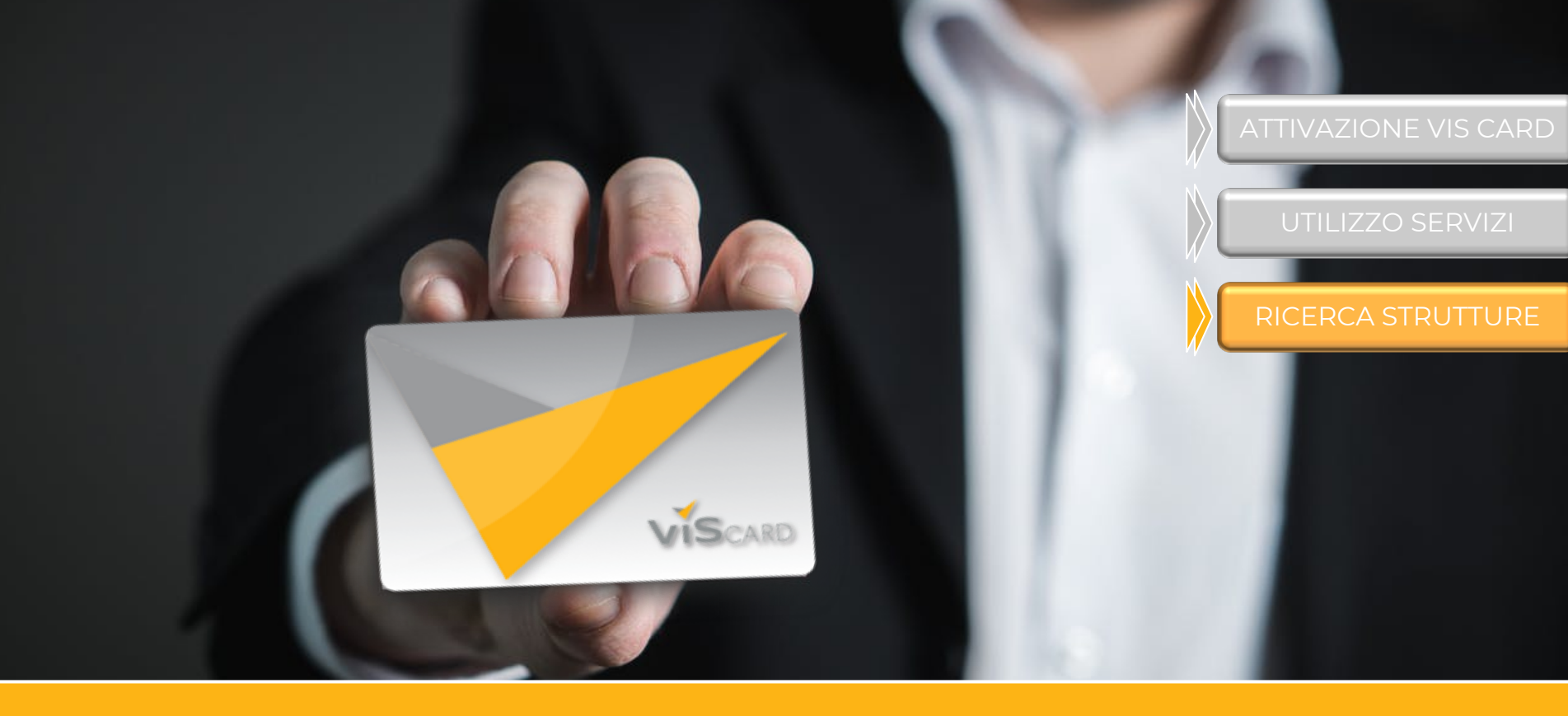

## COME SI CERCA UNA STRUTTURA CONVENZIONATA VIS PER USUFRUIRE DELLE PRESTAZIONI A PREZZI SCONTATI?

# Per ricercare le strutture convenzionate VIS ed usufruire di prestazioni a prezzi scontati, clicca su «Cerca Struttura» o «Cerca Prestazione»

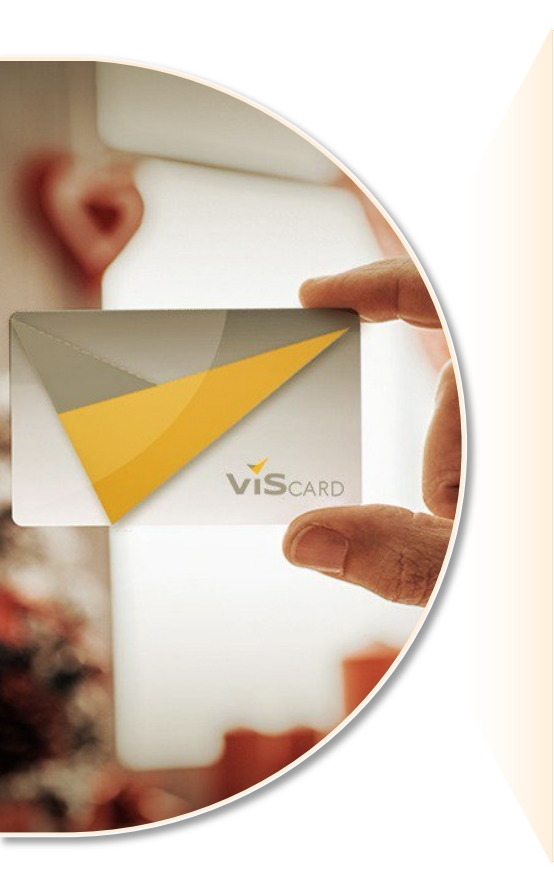

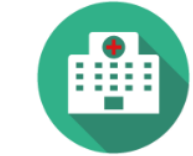

#### Strutture Convenzionate VIS

Scopri se la tua Struttura Sanitaria di fiducia è convenzionata con il circuito di Valore in Sanità e scopri quanto è facile risparmiare con VIS

| Scegli Provincia        |                 |  |
|-------------------------|-----------------|--|
| Che struttura stai cerc | ando?           |  |
| Ē.                      | CERCA STRUTTURA |  |

#### Cerchi una struttura sanitaria nella ua zona?

\_\_\_\_\_(

Seleziona la provincia e/o la tipologia per navigare nella rete VIS. Cliccando sulla struttura interessata vedrai il listino completo delle prestazioni con lo sconto riservato ai titolari VIS CARD. Scegli la prestazione e prenota!

| Scegli Provincia | •                                                                                   |
|------------------|-------------------------------------------------------------------------------------|
| Prestazione      |                                                                                     |
|                  |                                                                                     |
| Hai bisogno      | o di una prestazione sanitaria e vuoi<br>rezzi e distanze delle strutture della tua |

Trova la tua prestazione Naviga tra le oltre 2500 prestazioni sanitarie e confronta i prezzi delle

Strutture Convenzionate con il circuito Valore in Sanità

#### zona?

Trova la tua prestazione selezionando la provincia e il nome tra le oltre 2.500 voci del nomenclatore VIS. Otterrai l'elenco delle strutture convenzionate che erogano la prestazione richiesta. Confronta i prezzi e gli sconti riservati ai titolari VIS Card. Sceqli la prestazione e prenota! Trova le strutture più vicine a te, confronta i prezzi delle prestazioni e visualizza gli sconti riservati esclusivamente agli utenti VIS Card

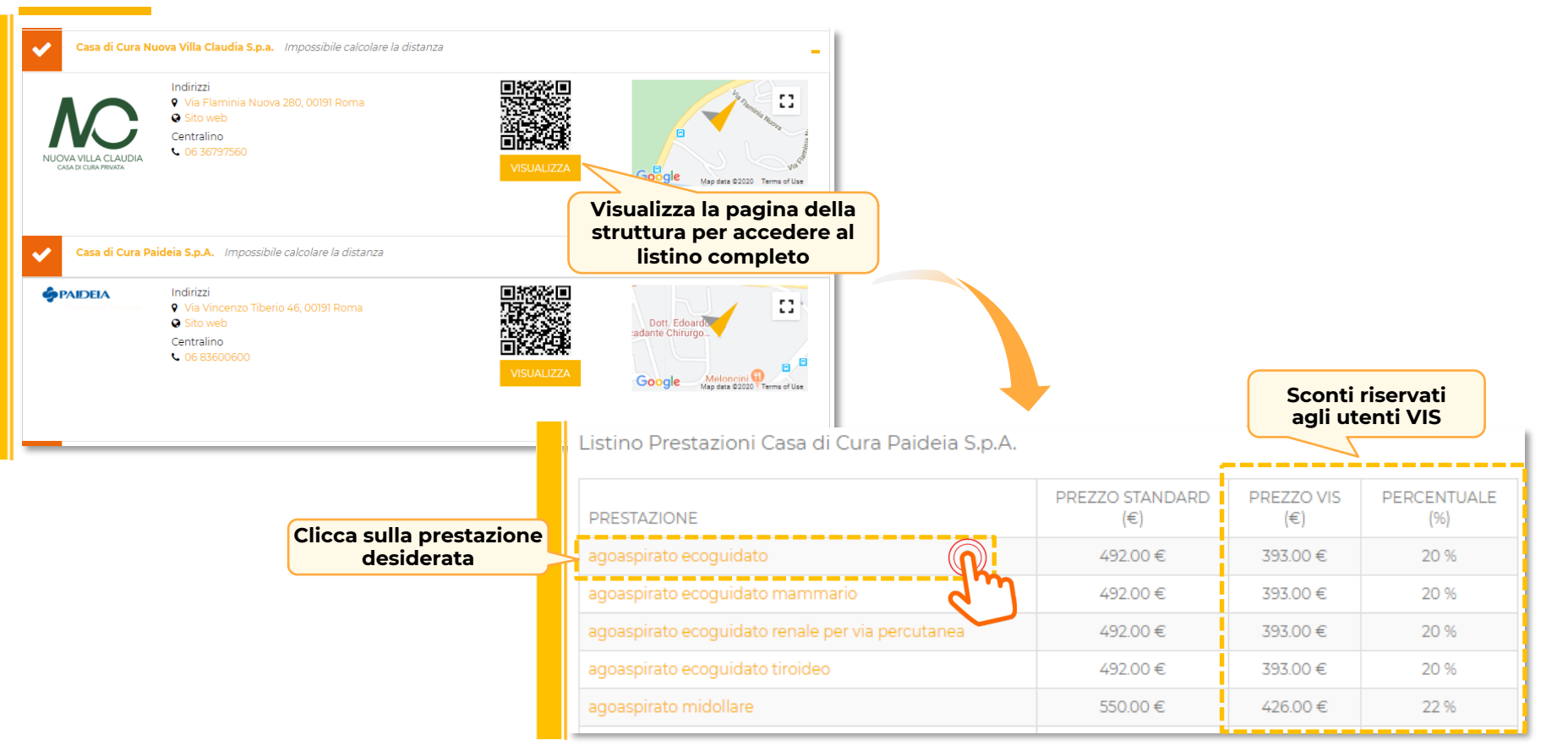

# Seleziona la prestazione da effettuare presso la struttura desiderata e prenota il tuo appuntamento telefonicamente o richiedilo online

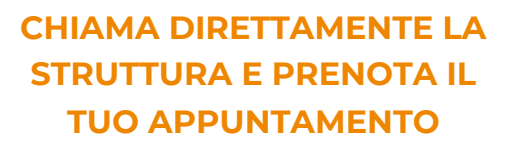

**OPPURE** 

### RICHIEDI UN APPUNTAMENTO ONLINE E ATTENDI LA CONFERMA DALLA STRUTTURA

- 1. Riceverai una **mail di conferma della tua richiesta** dal Team VIS
- 2. Verrai ricontattato dalla **Struttura** per la **conferma dell'appuntamento**

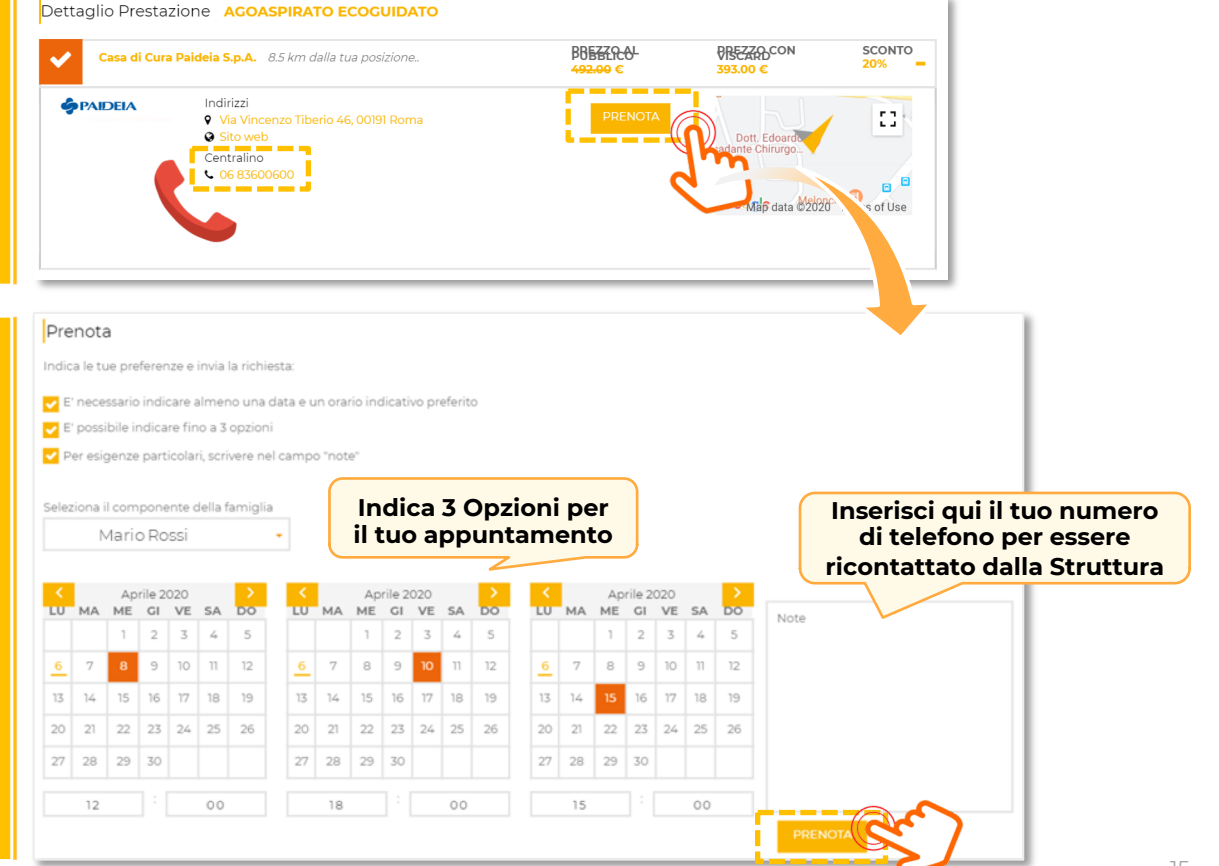

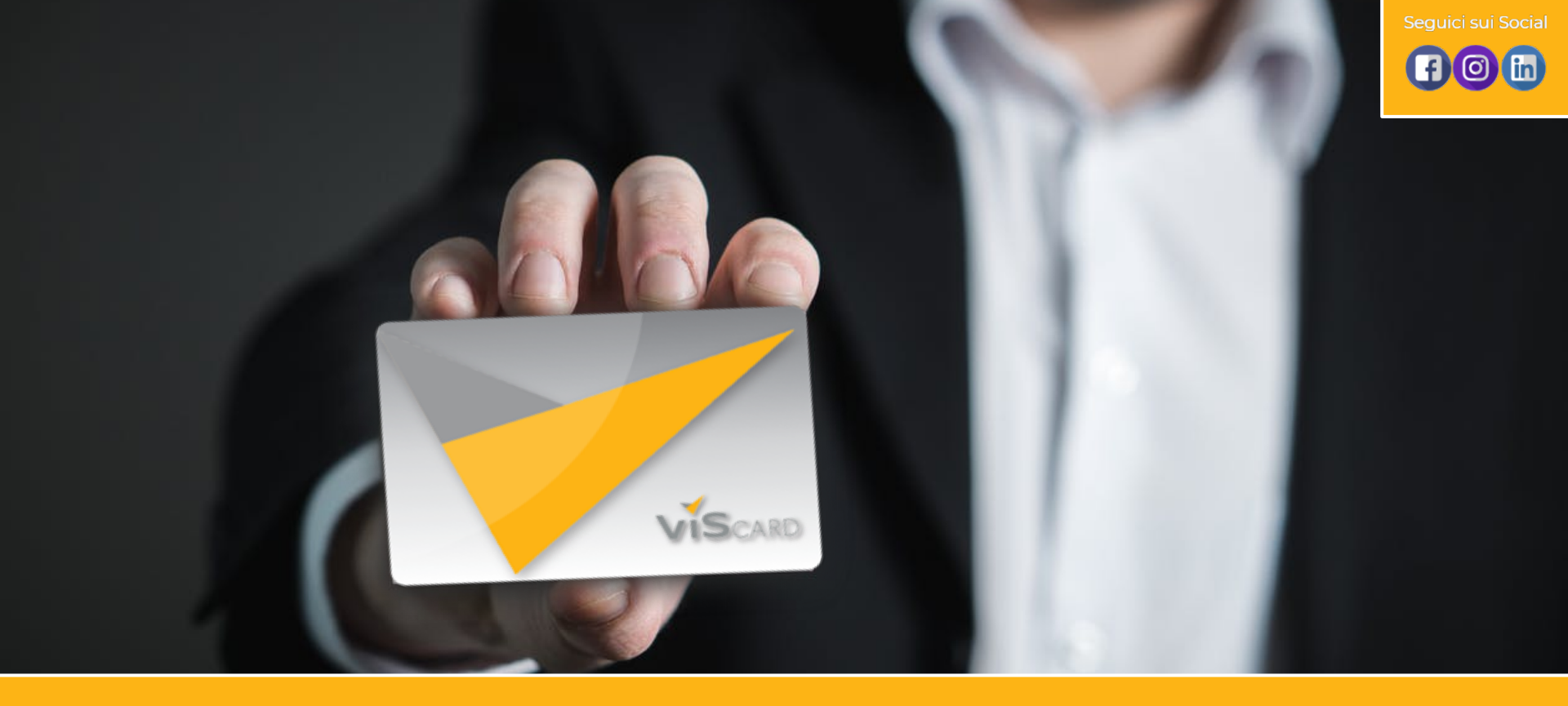

# PER QUALSIASI INFORMAZIONE CONTATTA IL NOSTRO REPARTO TECNICO, CLICCANDO «SUPPORTO» IN FONDO AL SITO WEB